# 移除RV34x上不符合要求的Anyconnect許可證

# 目標

本文檔旨在向您展示如何刪除RV340系列路由器上的「不合規」許可證。

# 簡介

如果您擁有一台具有AnyConnect許可證的裝置,其許可證顯示為「已註冊」但「不合規」 ,並且因此不能使用AnyConnect,則此文章適合您。最近,RV340系列路由器於2019年4月 26日1.0.3.15發佈了新韌體版本。從該版本開始並繼續轉發,您無需購買AnyConnect伺服器 許可證即可配置路由器上的AnyConnect。您只會對客戶端許可證收取費用。

要檢視有關RV340系列路由器的AnyConnect許可的詳細資訊,請按一下<u>此處</u>。

## 適用裝置

RV340系列

# 將韌體更新為1.0.3.15及更高版本

步驟1.要刪除「不合規」,您需要將韌體更新為1.0.3.15版才能使用AnyConnect VPN。請按 一下<u>此處</u>訪問RV34x系列的下載頁面。應開啟*Software Download*頁面。

Software Download

| Downloads Home / Routers / Small Busines | ss Routers | s / Small Business RV Series Routers / RV340 Dual WAN Gigabit VPN Router /                                                    | Small Business Router Fin                                                             | mware- 1.0.03.15 |          |  |  |  |
|------------------------------------------|------------|----------------------------------------------------------------------------------------------------|---------------------------------------------------------------------------------------|------------------|----------|--|--|--|
| Q Search                                 | $\supset$  | RV340 Dual WAN Gigabit VPN Router                                                                                             |                                                                                       |                  |          |  |  |  |
| Expand All Collapse All Latest Release   | ~          | Release 1.0.03.15                                                                                                    | Related Links and Documentation<br>Release Notes and OSD for RV34x Routers v1.0.03.15 |                  |          |  |  |  |
| 1.0.03.15                                |            |                                                                                                    |                                                                                       |                  |          |  |  |  |
| All Release                              | $\sim$     | File Information                                                                                                    | Release Date                                                                          | Size             |          |  |  |  |
| 1.0                                      | >          | Firmware image for Cisco RV340, RV340W, RV345, and RV345P<br>Release 1.0.03.15<br>RV34X-v1.0.03.15-2019-04-05-02-25-51-AM.img | 26-Apr-2019                                                                           | 69.64 MB         | <u>+</u> |  |  |  |

步驟2.選擇最新版本,然後按一下**Download**圖示開始將最新韌體版本下載到您的PC。 在本示例中,我們將下載韌體版本1.0.3.15。

### Software Download

| Downloads Home / Routers / Small Business | Routers   | / Small Business RV Series Routers / RV340 Dual WAN Gigabit VPN Router /                                                      | Small Business Router Fir                 | mware- 1.0.03.15                                  |   |  |  |  |
|-------------------------------------------|-----------|----------------------------------------------------------------------------------------------------|-------------------------------------------|---------------------------------------------------|---|--|--|--|
| Q Search                                  | $\supset$ | RV340 Dual WAN Gigabit VPN Router                                                                                             |                                           |                                                   |   |  |  |  |
| Expand All Collapse All Latest Release    | ~         | Release 1.0.03.15<br>My Notifications                                                                                         | Related Links an<br>Release Notes and OSI | d Documentation<br>D for RV34x Routers v1.0.03.15 |   |  |  |  |
| 1.0.03.15                                 |           |                                                                                                    |                                           |                                                   |   |  |  |  |
| All Release                               | ~         | File Information                                                                                                    | Release Date                              | Size                                              | 2 |  |  |  |
| 1.0                                       | >         | Firmware image for Cisco RV340, RV340W, RV345, and RV345P<br>Release 1.0.03.15<br>RV34X-v1.0.03.15-2019-04-05-02-25-51-AM.img | 26-Apr-2019                               | 69.64 MB                                          | ± |  |  |  |

### 步驟3.登入路由器的Web組態頁面。

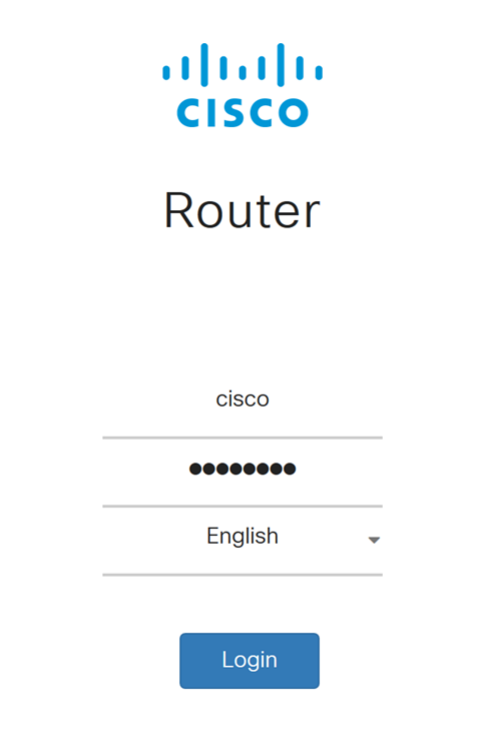

©2017-2019 Cisco Systems, Inc. All rights reserved. Cisco, the Cisco logo, and Cisco Systems are registered trademarks of Cisco Systems, Inc. and/or its affiliates in the United States and certain other countries.

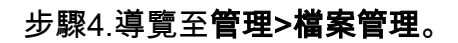

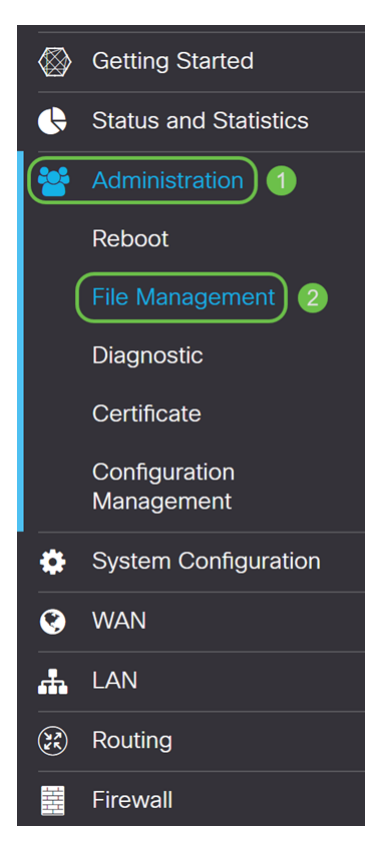

### 步驟5.向下滾動到Manual Upgrade部分,為File Type選擇Firmware Image。

| Manual Upgrade                                                                   |                |   |                |   |                                   |  |  |
|----------------------------------------------------------------------------------|----------------|---|----------------|---|-----------------------------------|--|--|
| File Type: 🧿                                                                     | Firmware Image | 0 | Signature File | 0 | USB Dongle Driver O Language File |  |  |
| Upgrade From: 🧿                                                                  | cisco.com      | 0 | PC             | 0 | USB 🔁                             |  |  |
| Reset all configurations/setting to factory defaults                             |                |   |                |   |                                   |  |  |
| Upgrade The device will be automatically rebooted after the upgrade is complete. |                |   |                |   |                                   |  |  |
|                                                                                  |                |   |                |   |                                   |  |  |

### 步驟6.在Upgrade From欄位中選擇PC。

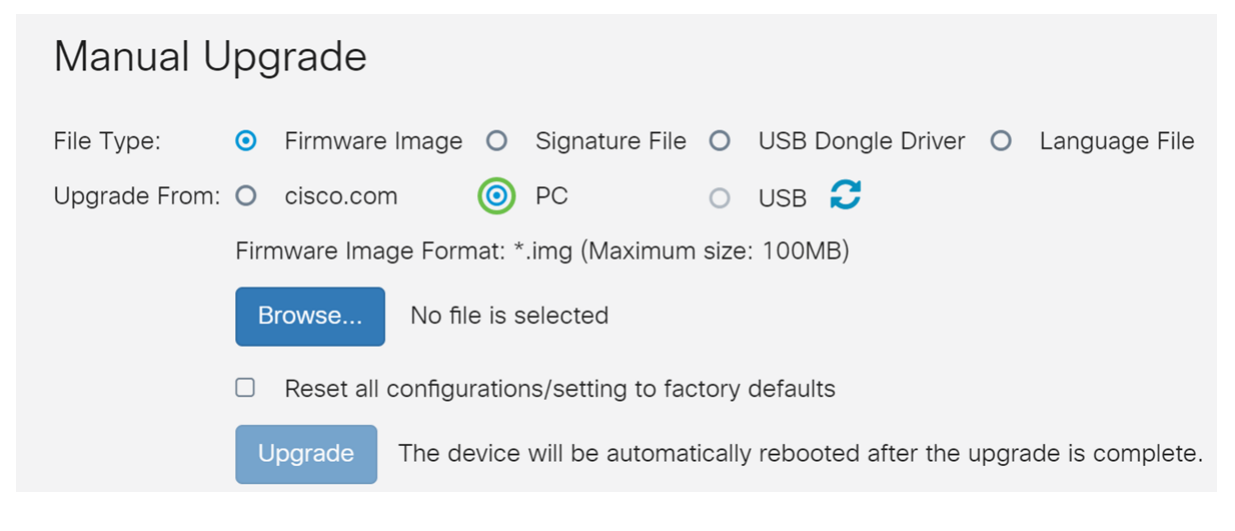

步驟7.按一下Browse...選擇要使用的韌體映像。

# Manual Upgrade File Type: Firmware Image Signature File Upgrade From: Cisco.com PC USB C Firmware Image Format: \*.img (Maximum size: 100MB) Browse... No file is selected Reset all configurations/setting to factory defaults Upgrade The device will be automatically rebooted after the upgrade is complete.

### 步驟8.出現Open視窗。導航到RV34x韌體映像所在的資料夾。

### 在我們的示例中,RV34x韌體位於Downloads資料夾中。

| © Open                                                                              | ×                                  |
|-------------------------------------------------------------------------------------|------------------------------------|
| $\leftarrow \rightarrow \checkmark \uparrow$ 🖡 > This PC > Downloads $\checkmark$ 🗸 | Search Downloads                   |
| Organize • New folder                                                               | · · ?                              |
| ^ Name ^                                                                            | Date modified ^                    |
| Downloads                                                                           | 5/21/2019 2:01 PN                  |
| v <                                                                                 | >                                  |
| File name:                                                                          | All Files (*.*) ∨<br>Open ▼ Cancel |

### 步驟9.選擇**韌體映像**,然後按一下Open。

在本示例中,我們選擇了RV34-v1.0.03.15-2019-04-05-02-25-51-AM.img。

| Open 📀                                                                                                    |                                                |   |                 | Х          |
|----------------------------------------------------------------------------------------------------|------------------------------------------------|---|-----------------|------------|
| ← → ✓ ↑ 🖡 > This                                                                                               | Search Downloads                               | Ą |                 |            |
| Organize • New folder                                                                                          |                                                |   | · .             | ?          |
| ^                                                                                                    | Name                                           |   | Date modifie    | <b>^</b> b |
|                                                                                                    |                                                |   |                 |            |
|                                                                                                    |                                                |   |                 |            |
|                                                                                                    |                                                |   |                 |            |
|                                                                                                    |                                                |   |                 |            |
| Downloads                                                                                                    | RV34X-v1.0.03.15-2019-04-05-02-25-51-AM.img    |   | 5/21/2019 2:0   | 1 PN       |
| Downloads                                                                                                    |                                                |   |                 | 1          |
|                                                                                                    |                                                |   |                 |            |
| the second second second second second second second second second second second second second second second s |                                                |   |                 |            |
|                                                                                                    |                                                |   |                 | ~          |
| ×   4                                                                                                    |                                                |   |                 | >          |
| File name                                                                                                    | e: RV34X-v1.0.03.15-2019-04-05-02-25-51-AM.img | ~ | All Files (*.*) | ~          |
|                                                                                                    |                                                | 2 | Open  Cancel    |            |
|                                                                                                    |                                                |   |                 |            |

### 步驟10.按一下Upgrade。

| Manual Upgrade                                                                   |   |                |   |                |   |                   |   |               |
|----------------------------------------------------------------------------------|---|----------------|---|----------------|---|-------------------|---|---------------|
| File Type:                                                                       | • | Firmware Image | 0 | Signature File | 0 | USB Dongle Driver | 0 | Language File |
| Upgrade From:                                                                    | 0 | cisco.com      | • | PC             | 0 | USB 🔁             |   |               |
| Firmware Image Format: *.img (Maximum size: 100MB)                               |   |                |   |                |   |                   |   |               |
| Browse RV34X-v1.0.03.15-2019-04-05-02-25-51-AM.img                               |   |                |   |                |   |                   |   |               |
| Reset all configurations/setting to factory defaults                             |   |                |   |                |   |                   |   |               |
| Upgrade The device will be automatically rebooted after the upgrade is complete. |   |                |   |                |   | ade is complete.  |   |               |

**附註:**升級完成後,裝置將自動重新啟動。

步驟11.可能會出現一個確認框,詢問「Are you sure you want to upgrade the firmware now?」 按一下「**Yes**」開始升級。

| Confirm                                                 | ×   |
|---------------------------------------------------------|-----|
| Are you sure you want to upgrade the firmware right now | ı?  |
| Yes No                                                  |     |
| #1.<br>本 前 體 升 奶 期 問 / 細 攺 泣 景 斬 信 / 世 渦 程 雲 亜 쇠        | ▲分: |

**附註:**在韌體升級期間,網路流量暫停。此過程需要幾分鐘時間。升級完成之前,請勿關閉電 源、重置、關閉視窗或斷開電纜。

# 結論

現在應刪除「不合規」狀態。您應該能夠在路由器上配置AnyConnect。

要瞭解如何在RV34x系列路由器上配置AnyConnect VPN連線,請按一下<u>此處</u>。

以下是RV34x上AnyConnect VPN的3分鐘影片:

檢視本文的影片版本……

按一下此處檢視思科的其他技術對話

檢視與本文相關的影片……

按一下此處檢視思科的其他技術對話